## ขั้นตอนการ Download และ ติดตั้งบนคอมพิวเตอร์ โปรแกรม Microsoft Teams

1. เข้า google เพื่อดาวโหลดโปรแกรมมาติดตั้ง

| Google                                                                                                    |                                              | Google ms team X                                                                                                    | 📼 🔾 |
|----------------------------------------------------------------------------------------------------|----------------------------------------------|----------------------------------------------------------------------------------------------------|-----|
| ms teami   ms teams mobile   ms team   ms teams   ms team fa   ms team fa   ms team fa   ms team fa   ms team free   ms team free | × ∎<br>พิมพ์ ms team หรือ<br>microsoft teams | หลางกับหางหมาน 3,000,000 กายการ (04.0 ใหกรั)<br>products offices com : โค.10 การเรืองรับ การโพร การทำงานร่วมกัน   Microsoft Teams<br>Microsoft Teams สิมในการการบบสามสมรรมขึ้น Office 265 งำหมุมคละ น้อง า มณะเคลื่อสมัยที่<br>เป็นสู่ เกิดรับอาที่ Teams ที่ไม่<br>เป็นสู่ เกิดรับอาที่ Teams ที่ไม่<br>และรู้ เกิดรับอาที่ Teams ที่ไม่<br>เกิดราชกันโลส์ เกิดรับอาที่ Teams - การประวุม<br>มารถในการประวุณ<br>เกิดราชกันโลส์ เกิดรับอาที่ 16 การประวุณ<br>เกิดราชกันโลส์ เกิดรับอาที่ 16 การประวุณ<br>เกิดราชกันโลส์ เกิดรับอาที่ 16 การประวุณ<br>เกิดรับอาที่ 16 การประวุณ<br>เกิดรับอาที่ 16 การประวิณา 16 การประวิณา<br>เกิดรับอาที่ 16 การประวุณ<br>เกิดรับอาที่ 16 การประวุณ<br>เกิดรับอาที่ 16 การประวุณ<br>เกิดรับอาที่ 16 การประวุณ<br>เกิดรับอาที่ 16 การประวุณ<br>เกิดรับอาที่ 16 การประวุณ<br>เกิดรับอาที่ 16 การประวิณา 16 การประวิณา 16 การประวิณา 16 การประวิณา 16 การประวิณา 16 การประวิณา 16 การประวิณา 16 การประวิณา 16 การประวิณา 16 การประวิณา 16 การประวิณา 16 การประวิณา 16 การประวิณา 16 การประวิณา 16 การประวิณา 16 การประวิณา 16 การประวิณา 16 ก | าร  |

 คลิกดาวโหลด Teams จะเจอหน้าจอที่แจ้งว่า OS ของเครื่องเราเป็นแบบไหน เช่น Window , Mac OS ก็ทำการเลือกตาม OS ของเครื่องคอมพิวเตอร์ ค่ะ

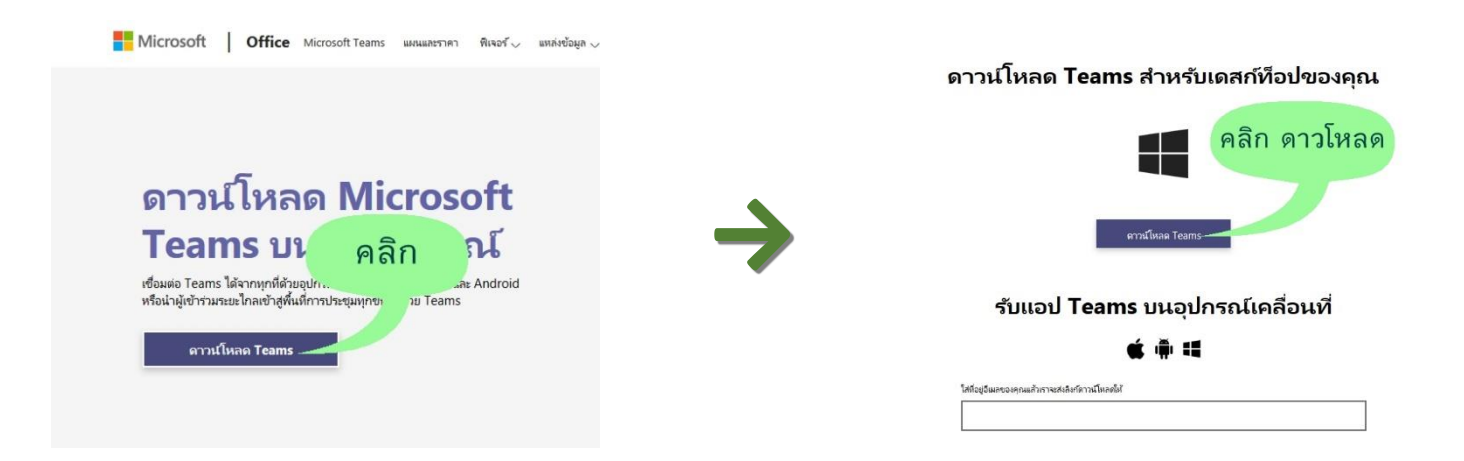

 ทำการบันทึกโปรแกรมที่ดาวโหลดมาไว้ที่คอมพิวเตอร์ของตนเองจากนั้นก็ทำการติดตั้งโปรแกรม ที่ เราได้ดาวโหลดมา

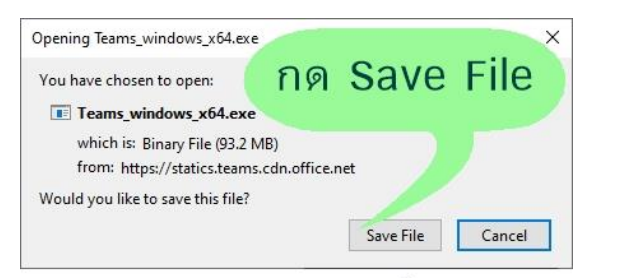

กรณีถ้า window เป็น 32bit จะขึ้นเป็น Teams\_windows\_x32.exe ค่ะ

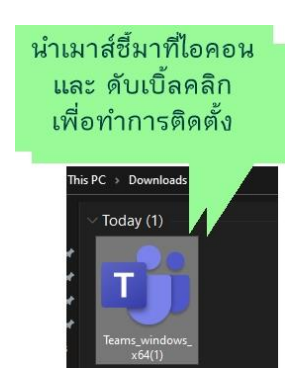

4. ทำการ Sign in KMUTT Office365 account ของมหาลัย

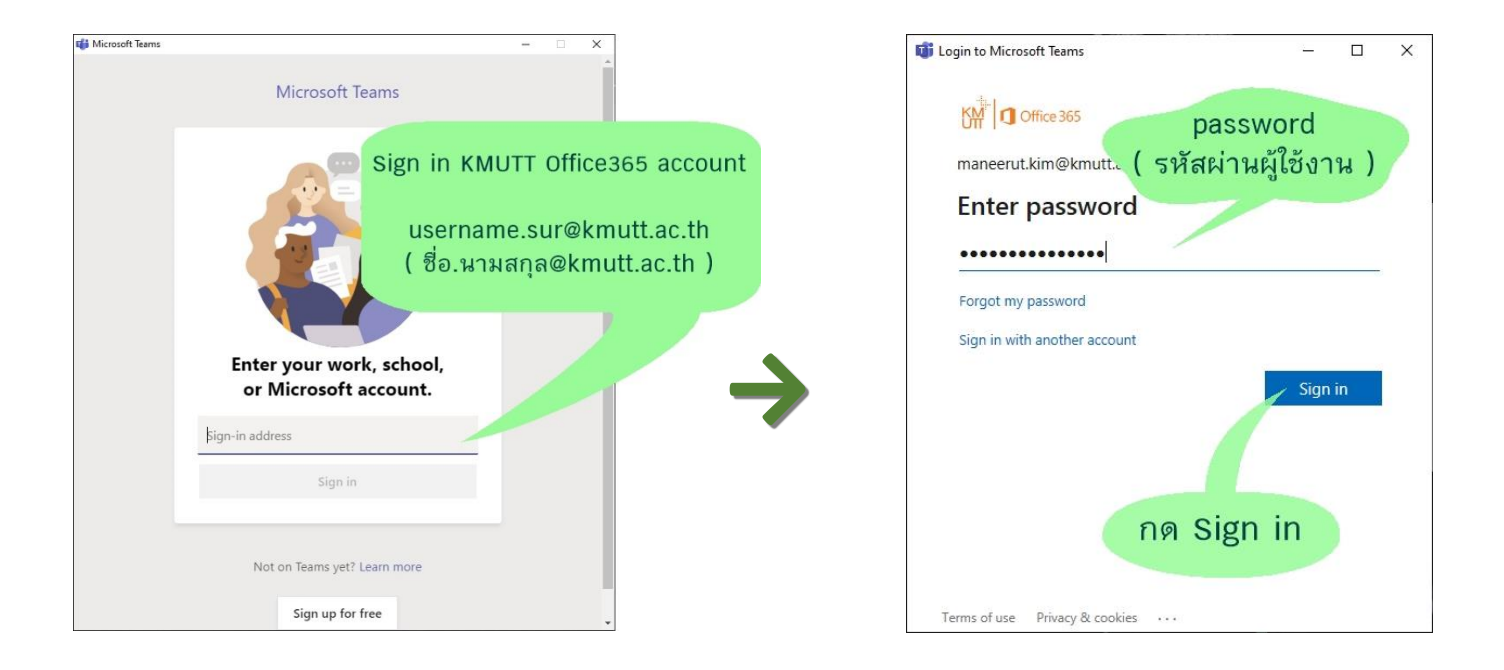

5. ก็จะเจอหน้าจอของ MS Teams เป็นอันสำเร็จในการติดตั้งโปรแกรม และ Sign in เข้าใช้งานค่ะ

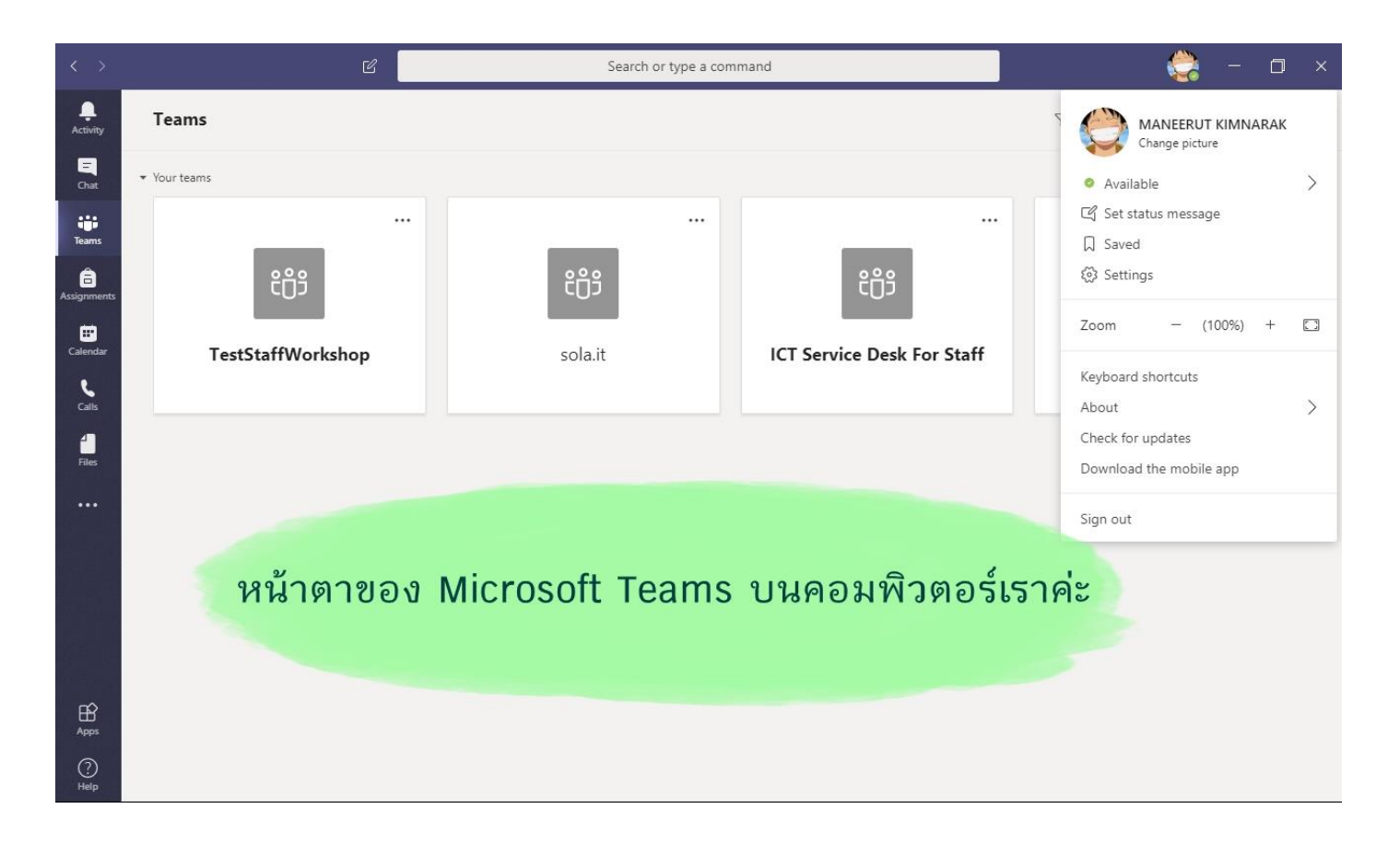